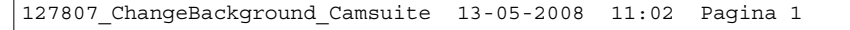

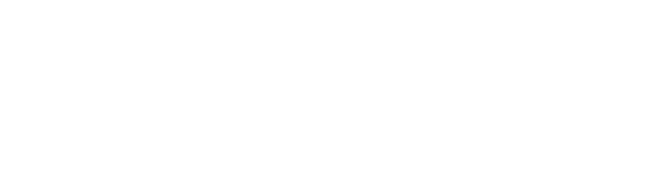

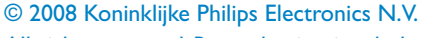

All rights reserved. Reproduction in whole or in part is prohibited without the prior written consent of the copyright owner.

The information presented in this document does not form part of any quotation or contract, is believed to be accurate and reliable and may be changed without notice. No liability will be accepted by the publisher for any consequence of its use. Publication there of does not convey nor imply any license under patent- or other industrial or intellectual property rights.

Document order number: 9305 1252 510 1

May 2008

www.philips.com

CE

par l'arrière-plan sélectionné.

- Larrière-plan réel est maintenant remplacé avobturateur.
- photographié. Vous entendrez un bruit • Au bout de trois secondes, l'arrière-plan est
- champ de vision de la webcam. Cliquez sur managet éloignez-vous du
  - : ləən nalq-ərəirna'l zəirdan réel : 🗚

| •     | Fun effect             |
|-------|------------------------|
| •     | obol nu 🗌              |
| •     | əməri nu7 🗌            |
| •     |                        |
| •     | Change Your Background |
| ▲<br> | Change Your Background |

sur le disque dur de votre ordinateur.

: n**O** 

enetre miniature.

rechercher et charger des images stockées

Utilisez le bouton Browse (Parcourir) pour

boutons 4 et 🕨 situés des deux côtés de la

webcam est automatiquement sélectionnée.

activez cette option pour la première fois, la

première image de la liste d'arrière-plans de la

arrière-plan sélectionné s'affiche. Lorsque vous

au-dessus de la fenêtre. Par défaut, le dernier

miniature. Le nom de l'arrière-plan s'affiche

• Dans le panneau de configuration, une image

Your Background (Modifier l'arrière-plan) (🕨).

d'arrière-plan apparaît dans une fenêtre

2 Ouvrez le panneau de configuration Change

sur le bouton '😁' dans le panneau de

Pour ouvrir le menu Fun Settings, cliquez

défaut ou par l'une de vos propres photos.

actuelle par l'une des images proposées par

Permet de remplacer l'image d'arrière-plan

Modifier l'arrière-plan

configuration de Philips CamSuite.

des arrière-plans proposés, utilisez les

3 Pour sélectionner une image dans la liste

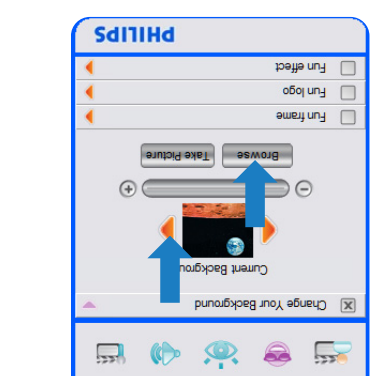

- Click 'Take Preuse' and step out of the WebCam Lake a picture of the actual background:
- Three seconds are now counted down and a field of view.
- You will hear a shutter sound. picture of the actual background is taken.
- selected background. •The actual background is now replaced by the

# DHILIDS

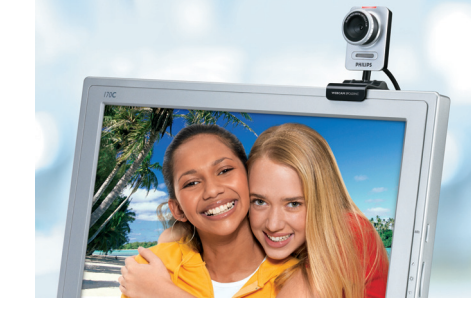

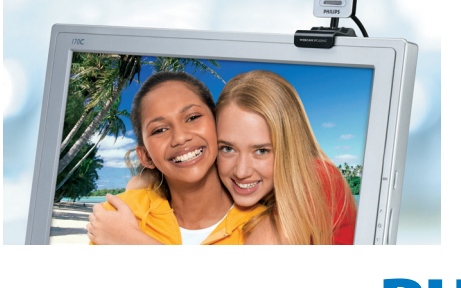

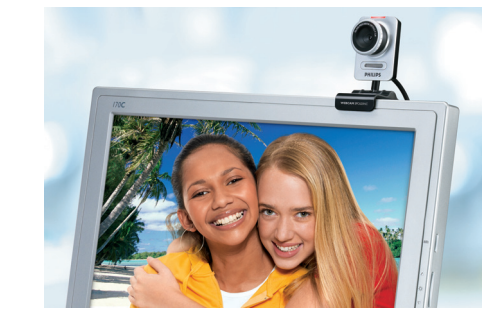

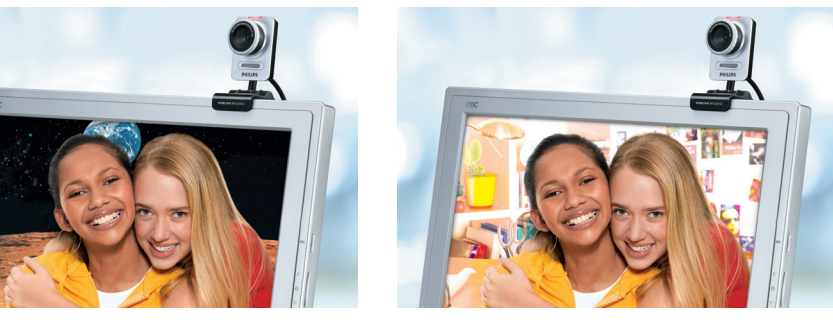

- IT Come abilitare la funzione 'Change Your Background' (Modifica sfondo)
- (De achtergrond wijzigen)
- NL Inschakelen van de functie 'Change Your Background'
- DE Wie man die Funktion 'Change background' (Hintergrund ändern) aktiviert
- ES Cómo activar la función 'Change Your Background' (Cambiar el fondo)
- (Modifier l'arrière-plan)
- FR Comment activer la fonction 'Change Your Background'
- ΕN

with Skype, Windows Live Messenger,

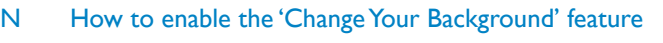

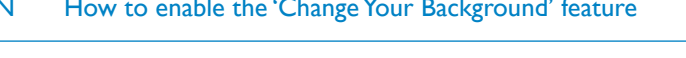

Yahoo Messenger, AIM or any other application

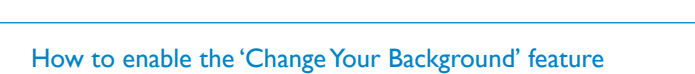

Instructions on how to enable 'Change Your Background'

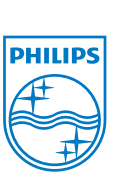

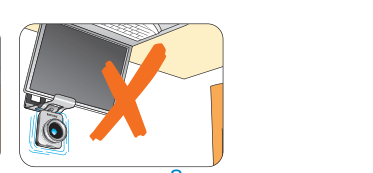

.esultats.

: sansvius sanioq

😑 🖁 gewstdnes :

.egsmi'l eb

Julisez la barrette de réglage

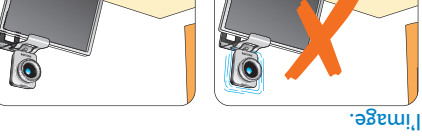

⊖ \_\_\_\_\_⊖ pour optimiser la qualité

mouvement risque d'affecter la qualité de La webcam ne doit pas bouger : le moindre

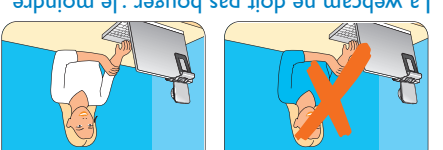

'puo doivent trancher par rapport à la couleur du vous portez res conjents des vêtements

d'affecter la qualité de l'image.

changer. La moindre variation risque

Les conditions d'éclairage ne doivent pas

bonnes, plus vous obtiendrez de meilleurs

Plus les conditions d'éclairage seront

La piece doit etre suffissmment eclairee.

même le léger mouvement d'un rideau.

L'arrière-plan réel doit être parfaitement

Lorsque vous modifiez l'arrière-plan, vérifiez les

lans le champ de vision de la webcam, pas

statique. Il ne doit y avoir aucun mouvement

FR

# PHILIPS

## Change Your Background

background list or by one of your own pictures. meDdeW ent mori and yone from the WebCam Enables you to replace the actual (real-time)

- control panel to open the Fun settings Click the 'S' button in the Philips CamSuite
- 2 Open the Change Your Background control •nuəw
- shown in a preview window. The background In the control panel, a background image is .('**●**') l∍n₅q
- background list is selected and shown. first time, the first image from the WebCam shown. When this option is enabled for the By default, the last selected background is wobniw sht svod above the window.
- from the WebCam background list. the preview window to select a background 3 Use the '♥' and '▶' buttons on both sides of
- :10

ΝЭ

'NSID load pictures from your computer's hard Use the 'Browse' button to browse and

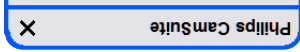

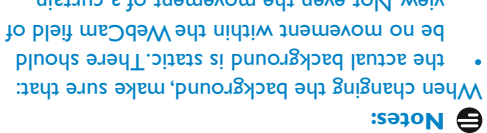

view. Not even the movement of a curtain.

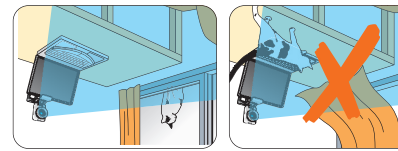

performance of the 'Change Your better the lighting conditions, the better the there is sufficient light in the room. The

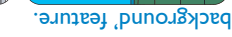

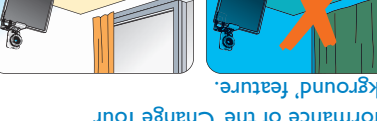

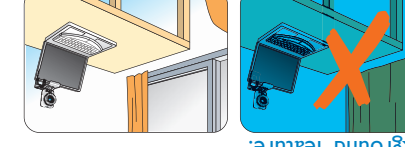

- negatively influence the image. lliw anoitibnoo gnithgil aht ni agnaho thgila lighting conditions are not changed. Even a
- the same as the background color. the colors of the cloths you wear are not

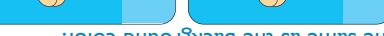

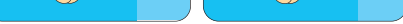

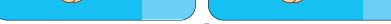

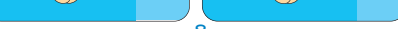

agatively influence the image the WebCam does not move, even the slightest

.ytilisup agami azimitqo

🗾 Use the tuning slider 🕘

## ES Cambiar el fondo

Esta opción le permite reemplazar la imagen de fondo (en tiempo real) por otra imagen de la lista de fondos de la WebCam o por sus propias imágenes.

- Para abrir el menú de opciones divertidas, haga clic en el botón 'S' del panel de control Philips CamSuite.
- 2 Abra el panel de control Change Your Background (Cambiar el fondo) ('▶').
- En el panel de control, aparecerá una imagen de fondo en una ventana de vista previa.
   El nombre del fondo aparece sobre la ventana. De forma predeterminada, aparece el último fondo que se ha seleccionado.
   Cuado se activa esta opción por primera vez, aparecerá seleccionada la primera imagen de la lista de fondos de la WebCam.
- 3 Use los botones '◄' y '►' situados a ambos lados de la ventana de vista previa para seleccionar un fondo de la lista de fondos de la WebCam.

**O bien,** Use el botón 'Browse' (Examinar) para

explorar y cargar imágenes del disco duro de su equipo.

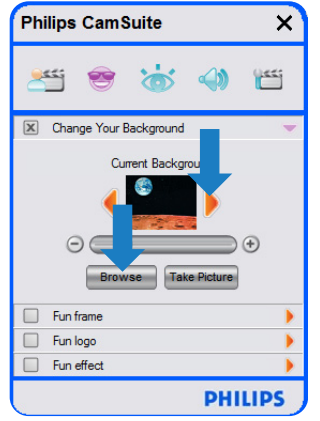

- 4 Capture una imagen del fondo real: Haga clic en 'mercure' y salga del campo de visión de la WebCam.
  - Transcurrirán tres segundos antes de que se capture una imagen del fondo real.
     Escuchará el sonido de un obturador.
  - El fondo seleccionado sustituirá al fondo real.

#### B Notas:

- Cuando cambie el fondo, asegúrese de que: • El fondo real es estático. No hay
- movimientos dentro del campo de visión de la WebCam. Ni siquiera el movimiento de una cortina.

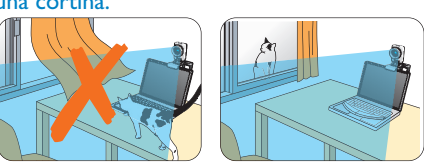

Hay suficiente luz en la habitación. Cuanto mejores sean las condiciones de iluminación, mejor será el rendimiento de la función de cambio de fondo.

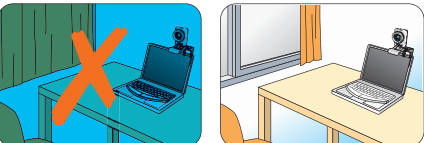

Las condiciones de iluminación no cambian. Incluso un leve cambio en las condiciones de iluminación puede afectar negativamente a la imagen.

El color de la ropa que viste es distinto al color de fondo.

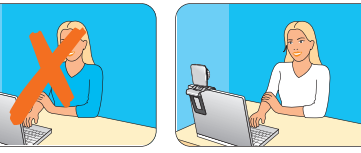

La WebCam no se mueve, incluso el más leve movimiento afectará negativamente a la

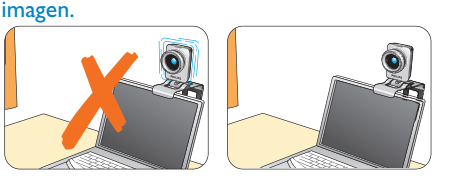

 Use el control deslizante de ajuste
 '⊖ → ⊕' para optimizar la calidad de la imagen.

### Hintergrund ändern

Hier können Sie das tatsächliche (Echtzeit-) Hintergrundbild durch ein Motiv aus der Hintergrundliste der WebCam oder durch eigene Bilder ersetzen.

- Klicken Sie im Kontrollfeld der Philips CamSuite auf die Schaltfläche 'S', um das Menü für die Spaßeinstellungen zu öffnen.
- Öffnen Sie Systemsteuerung 'Hintergrund ändern' ('>').
  - Im Kontrollfeld wird ein Hintergrundbild im Vorschaumodus angezeigt. Der Name des Hintergrunds wird über dem Fenster angezeigt. Standardmäßig wird der zuletzt ausgewählte Hintergrund angezeigt. Wenn diese Option erstmalig aktiviert wird, wird das erste Bild aus der WebCam-Hintergrundliste angezeigt.
- Verwenden Sie die Schaltflächen '◄' und '►' auf beiden Seiten des Vorschaufensters, um einen Hintergrund aus der WebCam Hintergrundliste auszuwählen.
  Oder:

Verwenden Sie die Schaltfläche zum 'Durchsuchen', um Bilder auf der Festplatte Ihres Computers zu suchen und zu laden.

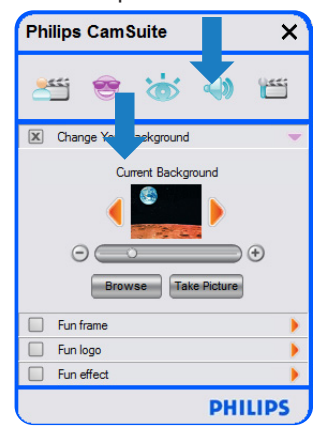

- Vehmen Sie ein Bild des tatsächlichen Hintergrunds auf: Klicken Sie auf 'mereme' und verlassen Sie das Blickfeld der WebCam.
   Nach drei Sekunden wird ein Bild des
  - tatsächlichen Hintergrunds aufgenommen. Sie hören dabei das Geräusch eines Kamera-Verschlusses.

Modifica sfondo

WebCam o una foto personale.

L'opzione di modifica dello sfondo consente di

sostituire l'immagine dello sfondo (reale)

selezionando uno sfondo dall'elenco della

1 Fare clic sul pulsante '😁' nel pannello di

menu delle impostazioni Fun.

controllo di Philips CamSuite per aprire il

2 Aprire il pannello di controllo Change Your

#### Der tatsächliche Hintergrund wird jetzt durch den ausgewählten Hintergrund ersetzt.

DE

#### **Hinweise**:

Bei der Änderung des Hintergrunds müssen Sie sicherstellen, dass:

 der tatsächliche Hintergrund statisch ist. Innerhalb des Blickfelds der WebCam sollten keine Bewegungen stattfinden, nicht einmal die Bewegung einer Gardine.

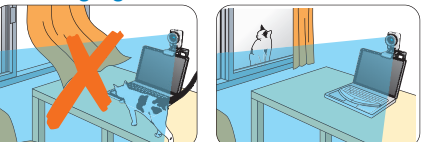

 der Raum ausreichend beleuchtet ist. Je besser die Beleuchtung desto besser ist auch die Leistung der Funktion 'Hintergrund' ändern.

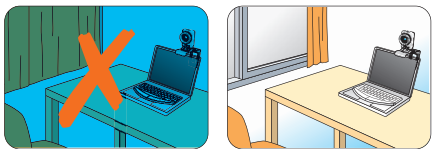

- die Bedingungen der Beleuchtung nicht geändert werden. Selbst eine geringfügige Änderung der Beleuchtungsbedingungen hat negative Einflüsse auf das Bild.
- die Farben ihrer Kleidung nicht mit der Farbe des Hintergrunds übereinstimmen.

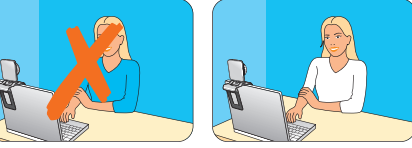

 sich die WebCam nicht bewegt. Selbst die kleinste Bewegung hat negative Auswirkungen auf die Bildqualität.

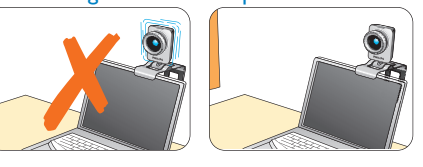

 5 Verwenden Sie den Schieberegler
 '○ ○○○● ' zur Optimierung der Bildqualität.

Met deze functie kunt u de normale (huidige) achtergrond vervangen door een van de achtergronden uit de lijst van de WebCam of door een van uw eigen foto's.

- Klik op de knop 'g' in het configuratiescherm van Philips CamSuite om het menu Fun settings (Leuke instellingen) te openen.
   Open het configuratiescherm Change Your Pasterseum d (%)
  - Background ('▶').
  - In het voorbeeldvenster van het configuratiescherm wordt een voorbeeld van de achtergrond weergegeven. De naam van de achtergrond wordt boven het venster weergegeven. Standaard wordt de achtergrond die u het laatst hebt geselecteerd weergegeven. Als u deze optie voor de eerste keer gebruikt, wordt de eerste afbeelding uit de lijst met achtergronden van WebCam
- De huidige achtergrond wordt nu vervangen door de geselecteerde achtergrond.

#### **Opmerkingen:**

Als u de achtergrond gaat wijzigen, zorg er dan voor dat:

 er geen beweging is op de achtergrond.
 In het gezichtsveld van de WebCam mag geen beweging zijn. Zelfs een beweging in een gordijn is al te veel.

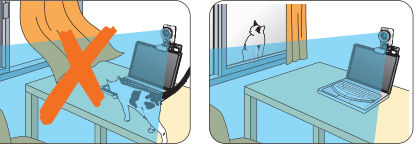

- er voldoende licht is in de kamer. Hoe beter de lichtomstandigheden, hoe beter de resultaten van de functie 'Change Your background' (De achtergrond veranderen).
- Background (Modifica sfondo) (\*).
  Nel pannello di controllo, un'immagine di sfondo viene visualizzata in una finestra di anteprima. Il nome dello sfondo viene
- anteprima. Il nome dello sfondo viene visualizzato sopra la finestra. Per impostazione predefinita, viene visualizzato l'ultimo sfondo selezionato. Quando si attiva questa opzione per la prima volta, viene selezionata e visualizzata la prima immagine presente nell'elenco degli sfondi della WebCam.
- 3 Utilizzare i pulsanti '◀' e ►' situati su

 A questo punto, lo sfondo reale viene sostituito dallo sfondo selezionato.

#### 

Quando si modifica lo sfondo, accertarsi che:
Lo sfondo reale sia statico. Il campo visivo della WebCam non deve comprendere elementi dinamici, compreso il movimento di

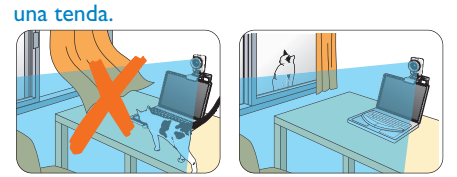

L'ambiente sia sufficientemente illuminato. Condizioni di illuminazione ottimali migliorano le prestazioni della funzione 'Change Your background' (Modifica sfondo).

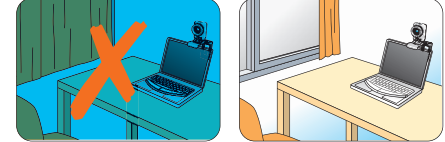

De achtergrond wijzigen

# geselecteerd en weergegeven. 3 Gebruik de knoppen '◄' en '▶' naast het voorbeeldvenster om een achtergrond in de lijst met achtergronden van WebCam te selecteren.

#### Of:

Klik op de knop 'Browse' (Bladeren) om op zoek te gaan naar een foto op de harde schijf van de computer.

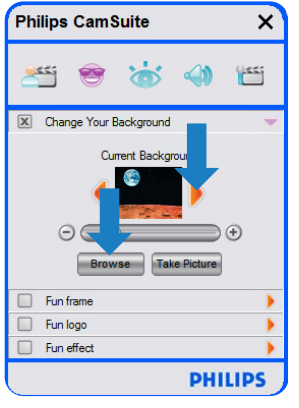

- 4 Maak een foto van de huidige achtergrond: Klik op 'meneum' en stap uit het gezichtsveld van de WebCam.
  - Na drie seconden wordt er een foto gemaakt van de huidige achtergrond. U hoort een sluitergeluid.

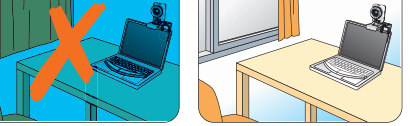

- de lichtomstandigheden niet worden gewijzigd. Zelfs een kleine verandering in de lichtomstandigheden heeft een nadelige invloed op het resultaat.
- de kleur van de kleding die u draagt niet identiek is aan de achtergrondkleur.

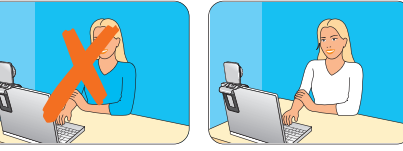

 de WebCam niet wordt bewogen. Zelfs een kleine beweging heeft een nadelige invloed op het resultaat.

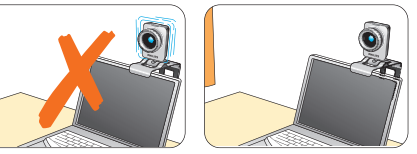

Gebruik de afstemregelaar
 Gebruik de afstemregelaar
 Om de beeldkwaliteit te optimaliseren.

entrambi i lati della finestra di anteprima per selezionare uno sfondo dall'elenco degli sfondi della WebCam.

#### Oppure

Utilizzare il pulsante 'Sfoglia' per selezionare e caricare le immagini dal disco rigido del computer.

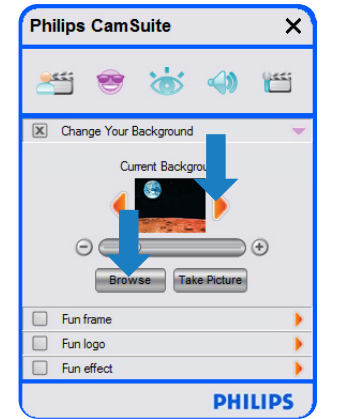

- 4 Scattare una foto dello sfondo:
  - Fare clic su 'TelePetere' e spostarsi dal campo visivo della WebCam.
  - Dopo un intervallo di tre secondi, viene scattata una foto dello sfondo reale. L'utente udirà il suono dell'otturatore.

- Le condizioni di illuminazione non subiscano modifiche. Anche un impercettibile cambiamento può incidere negativamente sull'immagine.
- Gli indumenti indossati non abbiano lo stesso colore dello sfondo.

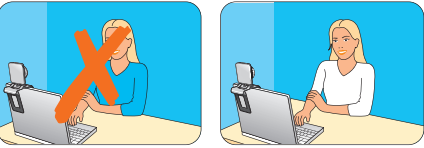

La WebCam sia immobile; anche un impercettibile movimento può incidere negativamente sull'immagine.

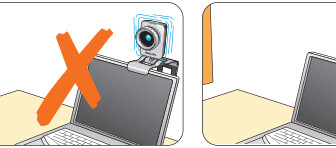

5 Utilizzare il cursore di sintonia
 'O O O O O' Per ottimizzare la qualità dell'immagine.